### NEW JERSEY HUMAN SERVICES

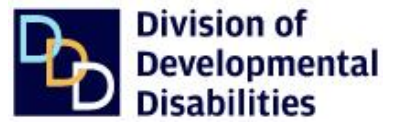

The <u>Provider Search</u> database is an online tool used to search for and/or verify Medicaid/DDD-approved providers. The database contains provider-specific information to help determine if the provider may be a potential match to meet an individual's service needs.

The database allows filtering by any of the following factors, or combination of factors, to narrow a search:

- Name of a Provider
- Name of a Service
- Location (by county or zip code)
- Language
- Acuity (behavioral and/or medical)
- Licensed Residential Settings

### **Database Home Page**

| Division of<br>Developmental<br>Disabilities                                                                                                    |                                                                                                    |  |
|----------------------------------------------------------------------------------------------------|----------------------------------------------------------------------------------------------------|--|
| Welcome to Provider Search                                                                                                    | Message of the Day                                                                                       |  |
| The Provider Search below allows users to search for<br>providers. You may filter your search results by name,<br>service, location (county, zip code), language, acuity,<br>and residential licensure setting or use a combination of<br>searches and filters to browse provider options.<br>Providers are responsible for updating DDD with their<br>current information. Contact providers directly for more | For a list of approved Support<br>Coordination agencies with additional<br>information please CLICK HERE |  |
| Provider                                                                                                    | Search                                                                                                   |  |
| Name, Service   Zip                                                                                                    | Filter   Distance   X                                                                                    |  |

Providers are responsible to inform <u>DDD.ProviderHelpdesk@dhs.nj.gov</u> when information changes, so that the database can be kept up to date. Users are recommended to contact providers directly to confirm details as needed.

#### Acuity

An acuity factor is a modifier added to an individual's tier when high medical and/or behavioral support needs are present. The acuity factor is notated by an "a" next to the tier assignment (i.e. Aa, Ba, Ca etc.). Agencies may not provide services to individuals with an acuity factor unless they are approved to do so.

The <u>Provider Search</u> database can be used to **search** for an agency to provide services for someone with an assigned acuity factor. The database can also be used to **verify** whether an agency already in place, is approved to provide services for individuals with an acuity. If an agency **is** approved, a statement like the one below appears on the Agency Information Report.

| Services                                                                                          |
|---------------------------------------------------------------------------------------------------|
| This provider is approved to provide services with Medical Acuity and Behavioral Acuity.          |
| This provider offers licensed residential setting(s). Please contact provider for additional info |

## **Unapproved/Unqualified Service Provider**

If a Support Coordination Agency (SCA) learns that an individual with an assigned acuity is receiving services from an unapproved/unqualified provider, the SCA should complete the following, as needed:

- 1. Contact the provider to confirm whether or not they are approved, and advise an unapproved provider to contact <u>Ddd.Providerhelpdesk@dhs.nj.gov</u> for technical assistance to come into compliance.
- 2. Work with the individual/legal guardian to identify an alternate, approved provider.
- 3. Follow the SOS process for Division support and technical assistance.

**Note**: Support Coordinators should not refer an individual with an acuity to a provider until/unless the provider is approved to provide acuity-differentiated services.

### **Searching and Filters**

## "Name, Service" Field

To search for a specific, known provider, enter any portion of the provider's name in the "Name, Service" field, and a list of providers that match the entry appears. To review a provider's information, click the name so that the provider appears in the field, then click the magnifying glass icon, Review the <u>Search Results</u> section below to understand the results and what to do next.

| Provider Search                                            |        |                    |  |
|------------------------------------------------------------|--------|--------------------|--|
| AB<br>ABC Employment Support<br>ABC Services<br>ABetterDay | within | Filter<br>Distance |  |

# "Filter" Field

Use the "Filter" dropdown when searching for a new provider. (Make sure the "Name, Service" field is cleared.) Searches can be filtered by the service name, county, acuity, residential licensure status and languages supported. Multiple filters can be used in this field simultaneously to assist with the search. Click the magnifying Glass icon,  $\bigcirc$ , to receive a list of providers that match the filter selections. Review the <u>Search Results</u> section below to understand the results and what to do next.

| Provider Search |        |                       |   |   |
|-----------------|--------|-----------------------|---|---|
| Name, Service   |        | Filter                |   |   |
| Zip             | within | Service               | • |   |
|                 |        | County Served         | • | × |
|                 | _      | Acuity                | • |   |
|                 |        | Residential Licensure | • |   |
|                 |        | Language              | • |   |

# "Zip" and "Distance" Fields

Use the "Zip" and "Distance" fields together to search for agencies within a selected radius of a specific zip code. The example below would return a list of all providers within five miles of zip code, 08050.

| Provider Search |        |                     |         |   |
|-----------------|--------|---------------------|---------|---|
| Name, Service   |        | Filter              |         |   |
| 08050           | within | 5 miles Radius      |         |   |
|                 |        | Radius              | -       | × |
|                 |        | ○ No Value Selected | <b></b> |   |
|                 |        | ⊖ 1 mile            |         |   |
|                 |        | 5 miles             | - 11    |   |
|                 |        | ○ 10 miles          | - 11    |   |
|                 |        | ○ 15 miles          | - 11    |   |

## **Filter Combinations**

Fields and dropdowns may be used in any combination to assist one's search and narrow the results. When desired filters are selected, click the magnifying Glass icon,  $\mathcal{P}$ , to receive a list of providers that match the filter selections. Review the next section, Search Results, to understand the results and what to do next.

Click the "Cancel" icon, 💌 , to clear all filters and return to the database homescreen.

#### **Search Results**

Entries are listed by provider and location, including contact information. Also listed are services that occur at the location and whether the location is for providing services only or also has an administrative office.

The list can be filtered further with the "Filter" field at the top of the list. The list automatically narrows according to what is entered into this field. Click "Clear Filter" to return to the list produced by the original search. Click the "Print" icon, a to print the list of search results. Click the "Export" icon, a to create an Excel spreadsheet of search results.

|                                                |                                                                       | Filter                      | Clear Filter                  |
|------------------------------------------------|-----------------------------------------------------------------------|-----------------------------|-------------------------------|
| Click on the provider<br>Services by County an | row to view more information such as Ho<br>d Provider's Description.  | urs of Operations, Provider | Supported Language,           |
|                                                | Provider                                                              | Services                    | Location Type                 |
|                                                | ABC Services<br>123 Provider Rd.<br>Respite, NJ 11111<br>555-221-2211 | Respite                     | Admin/<br>Service<br>Delivery |

Click anywhere on a provider row to view the "Agency Information Report," which contains detailed provider information, including whether the agency is approved to provide services to individuals with acuity.

### Agency Information Report

| Division of<br>Developmental<br>Disabilities                                                                                                    | Agency Information Report<br>Print Date: 03/06/2025                                                                                                    | Division of<br>Developmental<br>Disabilities                                                                                         | Agency Information Report<br>Print Date: 03/06/2025                                                                                                    |  |
|----------------------------------------------------------------------------------------------------|----------------------------------------------------------------------------------------------------|----------------------------------------------------------------------------------------------------|----------------------------------------------------------------------------------------------------|--|
| ABC Se                                                                                                    | ervices                                                                                                    | Provider                                                                                                    | Supported Language                                                                                                    |  |
| ABC Services<br>123 Provider Rd.<br>Respite, NJ 11111<br>P: 555-221-2211<br>Interactive Map Coming Soon                                                    |                                                                                                    | English "Provider supported language may be different at each location. Services by County 9                                         |                                                                                                    |  |
| Description                                                                                                    | Hours of Operation                                                                                                    | Alanto<br>Bargan<br>Bargan                                                                                                    | Caroles<br>Caroles May<br>Caroles May<br>Essan<br>Publica<br>Nuclea<br>Nuclea<br>Nuclea<br>Nuclea<br>Nuclea<br>Sam<br>Coant<br>Coant<br>Coant<br>Nuclea<br>Nuclea<br>Sam<br>Coant<br>Nuclea<br>Sam<br>Caroles<br>Nuclea<br>Sam<br>Caroles<br>Nuclea<br>Sam<br>Caroles<br>Nuclea<br>Sam<br>Caroles<br>Nuclea<br>Sam<br>Caroles<br>Nuclea<br>Sam<br>Caroles<br>Nuclea<br>Sam<br>Caroles<br>Nuclea<br>Sam<br>Caroles<br>Nuclea<br>Sam<br>Caroles<br>Nuclea<br>Sam<br>Caroles<br>Nuclea<br>Nuclea |  |
| We offer Respite services for all individuals.                                                                                                    | Sunday:     Closed       Monday:     09:00 AM     02:00 PM       Tuesday:     09:00 AM     02:00 PM       Wednesday:     09:00 AM     02:00 PM       Thursday:     09:00 AM     02:00 PM       Friday:     09:00 AM     02:00 PM       Friday:     09:00 AM     02:00 PM       Saturday:     Closed     09:00 AM | Inspror<br>Conglete county information may not be available for this location. Please contact the provider for current availability. |                                                                                                    |  |
|                                                                                                    |                                                                                                    | 0                                                                                                    | ther Locations                                                                                                    |  |
|                                                                                                    |                                                                                                    | ABC Services. Mercor P. St                                                                                                    | 6 10 101                                                                                                    |  |
| Servio                                                                                                    | ces                                                                                                    |                                                                                                    |                                                                                                    |  |
| This provider is approved to provide services with Medical Acuity a<br>This provider offers licensed residential setting(s). Please contact p<br>• Respite | nd Behavioral Acuity.<br>rovider for additional information.                                                                                                    |                                                                                                    |                                                                                                    |  |

NJ DDD | Provider Search Database Quick Reference Guide | April 2025